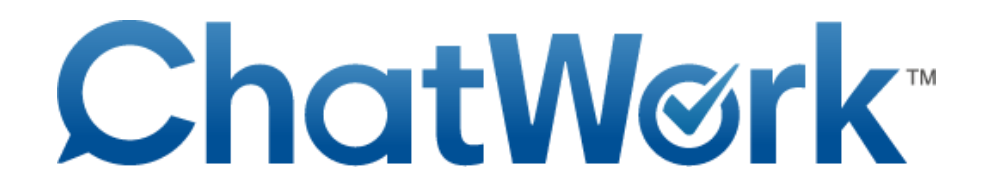

## 【新規アカウント登録方法】

- 1. ChatWork 社の HP ヘアクセスします。 URL: http://www.chatwork.com/ja/
- 2. 新規登録ボタンをクリックしてメールを受け取りましょう。

| Ø#            | 無料でC | hatWorkを使ってみ        | よう   |
|---------------|------|---------------------|------|
| Facebookで新規登録 | または  | 例) mail@example.com | 新規登録 |
| 3155          | _    |                     |      |

3. 下記の画面を確認できましたら、メールを受信してください。

| 手続きのご案内メールを送りました。<br>チャットワークのお申し込みは、まだ完了しておりません。                              |
|-------------------------------------------------------------------------------|
| チャットワークにお申し込みいただき、誠にありがとうございます。<br>今後についてのご案内メールをお送りしましたので、引き続きお手続きをお願いいたします。 |
| 下記の件名でメールを送信しております。ご確認ください。                                                   |
| 件名:【チャットワーク】アカウント発行手続きのご案内                                                    |

4. 下記の内容でメールが届きますので、アカウント発行用 URL ヘアクセスしてください。

**チャットワーク** <info@chatwork.com>
To 自分 ○
Coたびは、チャットワークをお申し込みいただき、誠にありがとうございます。
アカウント発行についてご案内いたします。 **ケ**カウント発行手続きの流れ **チャットワークをご利用いただくには**下記の手順にてアカウントの発行手続きをお願いいたします。 **1**かのアカウント発行用URLをクリックしてください。 **・**アカウント発行用URLをクリックしてください。 **・**アカウント発行用URLをクリックしてください。 **・**アカウント発行用URLをなりックしてください。 **・**アカウント発行のBURL **・**アカウント発行のBURL **・**アカウントでにただきますと、チャットワークお申し込み画面が表示されますので必要事項をご入力ください。 **※**セキュリティト、パスワードの設定を求められます。

お押し込みが完了すると、チャットワークへのログインに関する
ご案内メールをお送りしますので、ログイン方法についてはそちらをご確認ください。

5. お客様情報入力画面が表示されるので、必要事項を入力します。

| お客様情             | 報の入力                       |                |                                                                                |                               |   |
|------------------|----------------------------|----------------|--------------------------------------------------------------------------------|-------------------------------|---|
| チャットワー<br>利用規約に同 | クのユーザー登録に必要<br>意のうえ「次へ進む」ボ | な情報を)<br>タンをク! | へ力し、<br>リックしてください。                                                             |                               |   |
|                  | 利用プラン                      |                |                                                                                | 【メールアドレス】<br>自動で入力されています。     | 1 |
|                  | 利用プラン                      |                | フリープラン <mark>※無料</mark>                                                        | ※変更できません。                     |   |
|                  | お客様情報                      |                |                                                                                | 【会社名】<br>必須ではないです。            |   |
|                  | メールアドレス                    | 必須             | nirudhisu6020gnal.com                                                          | が、なるべく記入しましょう。                |   |
|                  | 会社名(屋号)                    |                | 例) ChatWork株式会社<br>例) ChatWork <b>株式会社</b>                                     | 【名前】<br>特に規定はないですが、ほかの        |   |
|                  | 名前                         | 必須             | (nation)(#willy.na.jp)<br>例) 山田 太郎                                             | 人がわかりやすいように、なる<br>べく本名を推奨します。 |   |
|                  | パスワード                      | 必須             | ★好きなパスワード(半角英数記号8文字以上)をご入力ください。<br>なお、パスワードは今後チャットワークのログインに必要になるため大切に保管してください。 | 【パスワード】<br>注意事項に従い入力してください。   |   |
|                  | パスワード (確認)                 | 必須             |                                                                                | ※今社々と夕前けチャットを                 |   |
|                  | 利用規約                       | を確認の           | うえ、同意いただけましたら「次へ進む」ボタンを押してください。                                                | 記述した時に表示されます。                 |   |
|                  |                            |                | □ 利用規約 に同意する                                                                   |                               | ļ |
|                  |                            |                | 次へ進む                                                                           |                               |   |

利用規約にチェックを入れて、「次へ進む」をクリックしてください。

6. 確認画面が表示されます。

| 以下の内容でよろしければ「この内容で申し込む」を押してください |                         |  |  |  |  |  |
|---------------------------------|-------------------------|--|--|--|--|--|
| 利用プラン                           |                         |  |  |  |  |  |
| 利用プラン                           | フリープラン                  |  |  |  |  |  |
| 合計金額 0円                         |                         |  |  |  |  |  |
| お客様情報                           |                         |  |  |  |  |  |
| メールアドレス                         | minuthis.4024tgmail.com |  |  |  |  |  |
| 会社名 (屋号)                        | 個人用アカウント                |  |  |  |  |  |
| 名前                              | PER Lonal               |  |  |  |  |  |
| パスワード                           | ********                |  |  |  |  |  |
| (スワード (確認) **********           |                         |  |  |  |  |  |

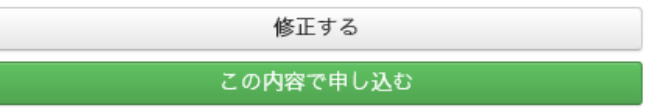

入力した内容を確認し、「この内容で申し込む」をクリックします。

7. 申し込み完了

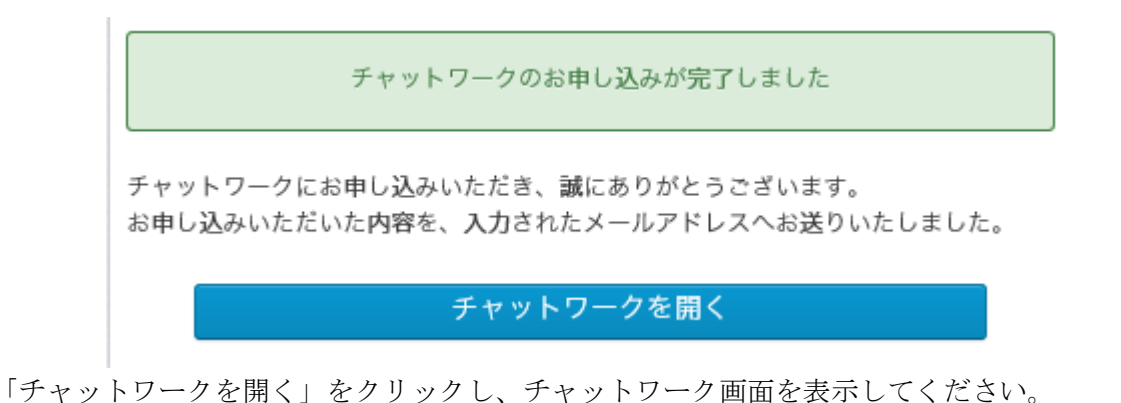

8. チャットワークの開始

チャットワークへアクセスすると下記の画面が表示されます。

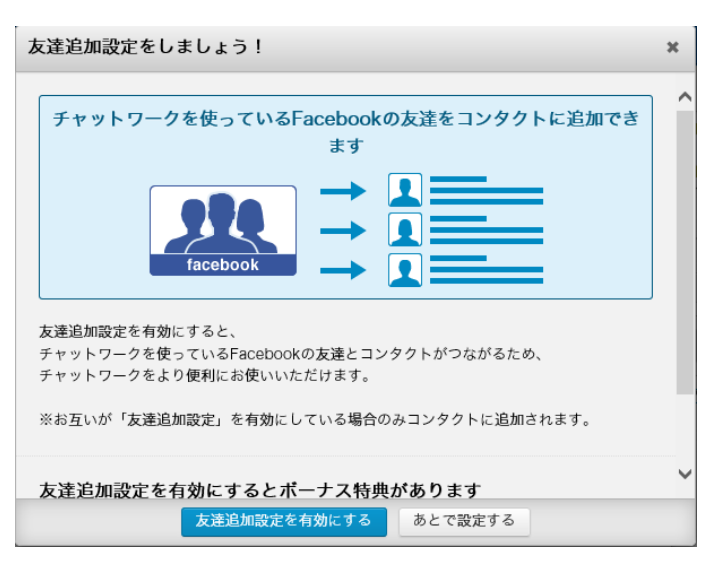

Facebook をお持ちの方は「友達設定を有効にする」 と、簡単にコンタクトに追加することができます。

「あとで設定する」をクリックすると先に進みます。

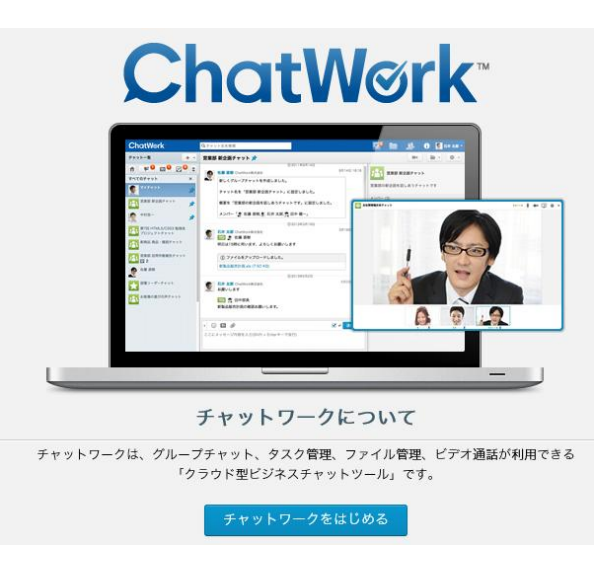

左記の画面が表示されましたら、 「チャットワークをはじめる」をクリックして スタートです。 9. 画面説明(4ヶ所)

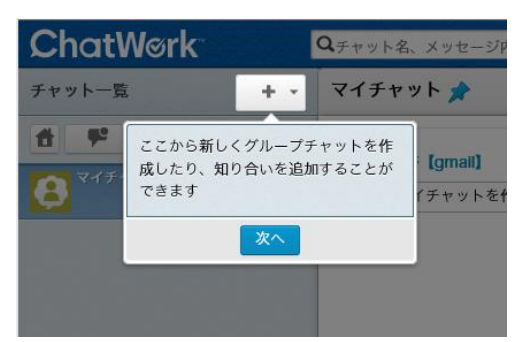

【グループチャット、コンタクト追加ボタン】 チャットワークの ID を持っているユーザを登録することで、 チャットをすることができます。

グループチャット:メンバーと複数人でチャット可能 コンタクト:つながりのあるメンバー

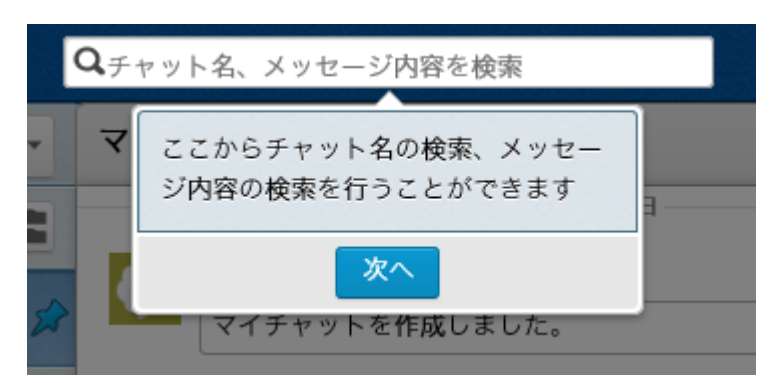

【検索】 チャット内の文字を検索します。 いっぱいになった時に便利です。

|                      | ここからメッセージ<br>できます<br>次 | を送信することが |    |
|----------------------|------------------------|----------|----|
| • •                  | 0                      | 4        | 送信 |
| ここにメッ<br>(Shift + Er | セージ内容を入力<br>hterキーで送信) |          |    |

【メッセージ送信エリア】 発言するときに記入して送信をクリックします。

アイコンにマウスを置くと説明が出てきます。

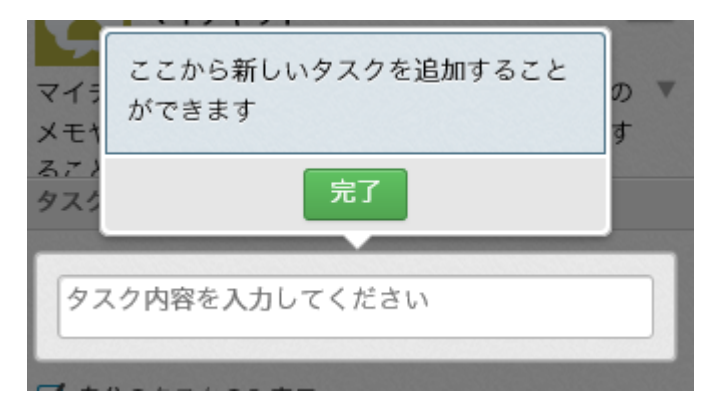

【タスク登録】 新規タスクを登録するときに記入します。 担当者、期限を決めることができます。

自分宛て、または作業依頼するときに使用します。

新規登録からチュートリアルは以上です。

詳しくは <u>http://www.chatwork.com/ja/</u> を参照してください。

株式会社システムデザイン・アクティは ChatWork 株式会社を応援しています。